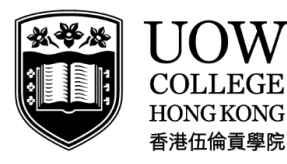

Part of UNIVERSITY OF WOLLONGONG AUSTRALIA

## **Self-Checkout Station**

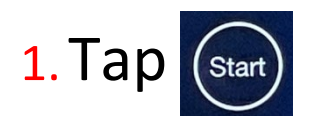

2. Insert your Moodle Login ID (the first part of your email)

## 3. Tap Start

4. Place the book on the station and make sure the book spine touches the EM-Bar, scan the library barcode on the book

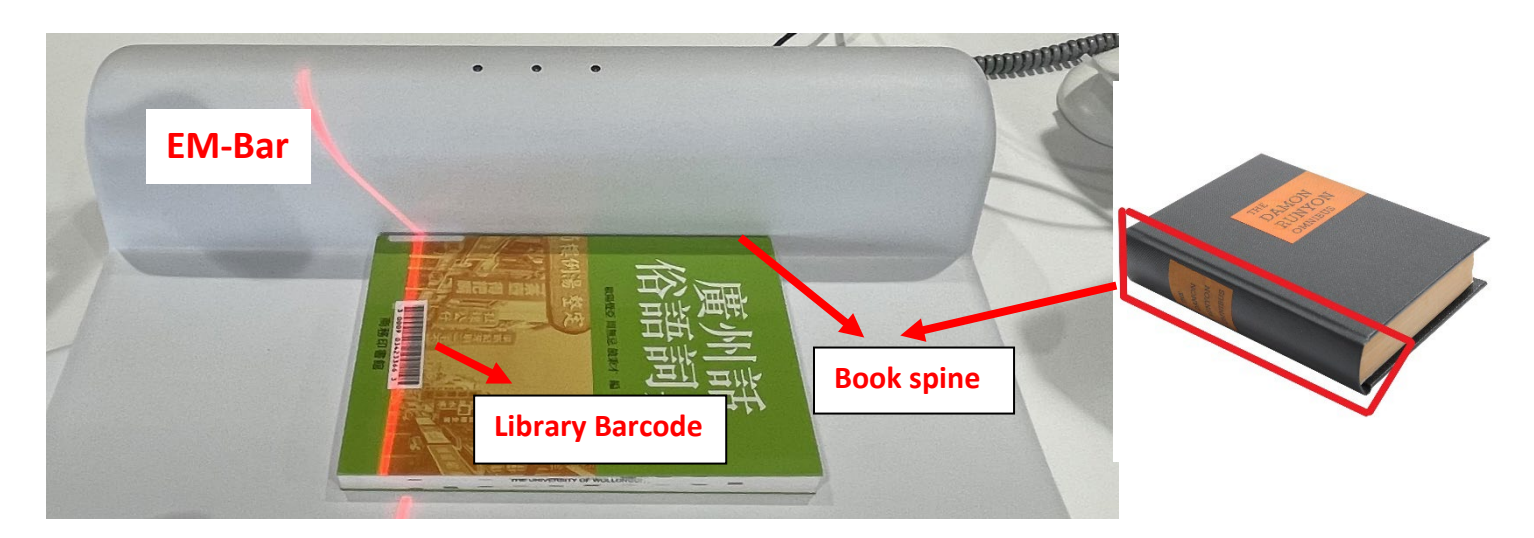

5. Wait..... until the green light on

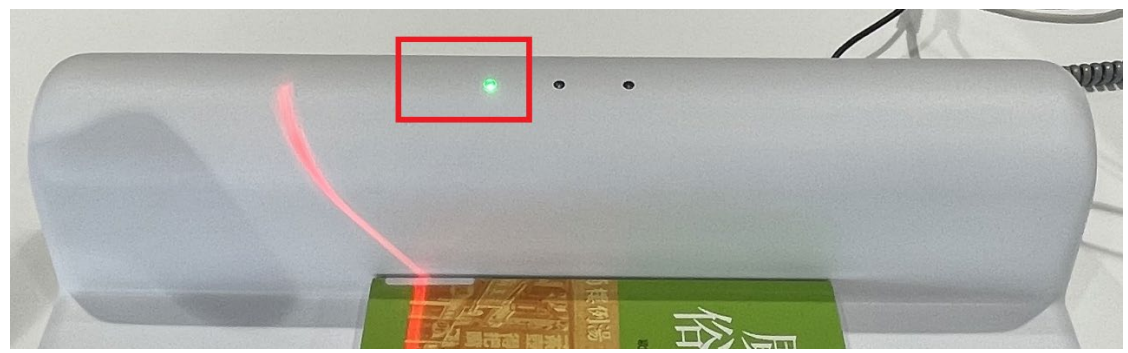